## Savings/Current / Term Deposits / Loans Accounts

1. Click on the account number from particular account(s) tab

| LL ACCOUNTS                                                               |       |                 |     |        |          |          |
|---------------------------------------------------------------------------|-------|-----------------|-----|--------|----------|----------|
| SAVING ACCOUNTS                                                           |       |                 |     |        |          |          |
| Current Balance I                                                         | LKR   |                 |     | 01 acc | ount(s)  | <b>→</b> |
| CURRENT ACCOUNTS                                                          |       |                 |     |        |          |          |
| Current Balance l                                                         | LKR   |                 |     | 01 acc | ount(s)  | *        |
| INVESTMENT ACCOUN                                                         | TS    |                 |     |        |          |          |
|                                                                           | KR    |                 |     | 03 acc | ount(s)  | +        |
| Deposit Balance L                                                         | LININ |                 |     |        |          |          |
| Deposit Balance I                                                         |       |                 |     |        |          |          |
| ICK TRANCEER                                                              |       | UPCOMING PAYMEN | ITS |        |          |          |
|                                                                           | Þ     | UPCOMING PAYMEN | ITS |        |          | -        |
| ICK TRANSEER                                                              | LKR.  | UPCOMING PAYMEN | ITS |        | 01 accor | unt(s)   |
| NG ACCOUNTS<br>ent Balance<br>unt No.                                     | LKR   | UPCOMING PAYMEN | ITS | Currer | 01 accou | unt(s)   |
| ICK TRANSEER<br>NG ACCOUNTS<br>ent Balance<br>unt No.<br>217052101 (Staff | LKR   | UPCOMING PAYMEN | ITS | Curren | 01 accou | unt(s)   |

2. Or else click on the option given from main menu and click on required account number

| <b>Wations</b><br>TrustBank |                        | Search eg. Fund T                    | ransfer Q           | E Vations              | Search gg Fund 1 | reater Q        | S S type             |
|-----------------------------|------------------------|--------------------------------------|---------------------|------------------------|------------------|-----------------|----------------------|
| ACCOUNTS                    | PAYMENTS               | REQUESTS                             | GENERAL<br>SERVICES | All Savings Accounts   | n your desired   |                 |                      |
| SAVINGS                     | FUND TRANSFER          | DEPOSIT ACCOUNT                      |                     | Account No. Nickname   | Currency         | Current Balance | Transfer Funds       |
|                             |                        | OPENING                              |                     | 001217020630           | UKR              | 11,956.00       | Pay Your Bill        |
| INVESTMENTS                 | PAYMENT                | MB                                   |                     | 503.00045153           | LKR              | 38,573.62       | Oper a Fixed Deposit |
| LOWIS                       | CREDIT CARD<br>PAYMENT | STATEMENT                            |                     |                        |                  |                 |                      |
| LEASING                     | BULL PAYMENT           | DEPOSIT ACCOUNTS -<br>OPEN & DEPOSIT |                     | Download as POF Nor GO |                  |                 |                      |
|                             |                        | ACCOUNT                              |                     |                        |                  |                 | 1000                 |
| CARDS                       | INSTRUCTION            | DEPOSIT ACCOUNT                      |                     |                        |                  |                 | Inner Circle         |
|                             |                        | OF DAING                             |                     |                        |                  |                 |                      |
|                             | MANAGE PAYEE           | STOP CHEQUE                          |                     |                        |                  |                 | 1                    |
|                             |                        | DEPOSITS                             |                     |                        |                  |                 |                      |
|                             | QUEUE                  |                                      |                     |                        |                  |                 |                      |
|                             | VIEW STANDING          |                                      |                     |                        |                  |                 |                      |

3. Now click "Search transactions", provide a date range and then click search.

| <ul> <li>Back to All Savings (Savings)</li> <li>001217020630</li> </ul> | Accounts     | urrent Balance<br>( <b>r.11,956</b> .00 | Available to Withdraw<br>Uncleared Balance | :    | LKR. <b>11,956</b> .00<br>LKR. <b>0</b> .00 | Details                    |              |
|-------------------------------------------------------------------------|--------------|-----------------------------------------|--------------------------------------------|------|---------------------------------------------|----------------------------|--------------|
| Transactions                                                            | Account Info | More 🗸                                  |                                            |      | Download Monthly                            | Statement 👻                |              |
| RECENT TRANS                                                            | ACTIONS      |                                         | Provide                                    | a da | te range<br>♀ Search Transactions           | s Transfer Fu              | unds         |
| Date Range<br>From                                                      | То           | <b></b>                                 | Amount Range(LH                            | (R)  | То                                          | Pay your bi<br>Open a fixe | ll<br>:d dep |
| + More option                                                           | 15           |                                         |                                            |      | -                                           | Click sea                  | rch          |
|                                                                         |              |                                         |                                            |      | Search Q                                    |                            |              |

4. Search result shows as follow and from download option you can download search results with formats given.

| 9 RESULTS                    |                                         | Q :                   | Search Transactions |
|------------------------------|-----------------------------------------|-----------------------|---------------------|
| Date Range<br>01-Jan-16 - 23 | I-Jun-16                                |                       | Modi                |
| Date                         | Remarks                                 | Amount(LKR)           | Balance(LK          |
| 18-May-16                    | edhrfjrfxj                              | 1.00 (-)              | <b>498,601</b> .48  |
| 18-May-16                    | dhfjf                                   | 1.00 (-)              | <b>498,602</b> .48  |
| 18-May-16                    | daefesag                                | 1.00 (-)              | <b>498,603</b> .48  |
| 18-May-16                    | fsrg                                    | 1.00 (-)              | <b>498,604</b> .48  |
| 18-May-16                    | SLIPS/7092/001/11111111111111test       | 1.00 (-)              | <b>498,605</b> .48  |
| 18-May-16                    | t                                       | 1.00 (-)              | <b>498,606</b> .48  |
| 05-May-16                    | Dr. Tran for funding A/c 300010006622   | <b>50,000</b> .00 (-) | <b>498,607</b> .48  |
| 05-May-16                    | CSV for funding A/c 300010006604        | <b>50,000</b> .00 (-) | <b>548,607</b> .48  |
| 05-May-16                    | HTML PDF n for funding A/c 300010006598 | <b>50,000</b> .00 (-) | <b>598,607</b> .48  |

## Credit Cards

5. Click on the card number from "cards Tab"

| CARDS<br>Total Outstanding LKR <b>41,004</b> .48 | 05 card(s                                                                                                    | e" (%) |
|--------------------------------------------------|----------------------------------------------------------------------------------------------------|--------|
| Card No.<br>376657000311566                      | Outstanding Amount LKR 0.00 LKR 0.00 LK | +      |
| + More Details                                   | CMIDS<br>Connect houses UKR 41,004 or 05 carebot                                                                                                    | •      |
| Card No.<br>5524741079950205                     | Outstanding Amount<br>LKR 0.00 Currenting Training: LKR 01 accounts                                                                                                    | •      |
| + More Details                                   | QUICK TRANSFER = UPCOMING PAYWENTS                                                                                                    | -      |
| Card No.                                         | Outstanding Amount                                                                                                    | -      |

6. Or else click on the "Cards "option given from main menu and click on required card number

| = | Nations<br>TrustBank |                         | Search eg. Fund Tr                   | ansfer Q          |
|---|----------------------|-------------------------|--------------------------------------|-------------------|
|   | ACCOUNTS             | PAYMENTS                | REQUESTS                             | GENERA<br>SERVICE |
|   |                      | FUND TRANSFER           | DEPOSIT ACCOUNT<br>OPENING           | MEM INROS         |
|   |                      | ONLINE LEASE<br>PAYMENT |                                      | MAILE             |
|   |                      |                         |                                      | MALES             |
|   | LOANS                | CREDIT CARD<br>PAYMENT  | STATEMENT                            | INQUIRY FA        |
|   | LEASING              | BILL PAYMENT            | DEPOSIT ACCOUNTS -<br>OPEN A DEPOSIT |                   |
|   | CARDS                | STANDING                | ACCOUNT                              |                   |
|   |                      | INSTRUCTION             | DEPOSIT ACCOUNT                      |                   |
|   |                      | REGISTERED BILLERS      |                                      |                   |
|   |                      |                         | STOP CHEQUE                          |                   |
|   |                      | MANAGE PAYEE            |                                      |                   |
|   |                      |                         | OPEN FIXED                           |                   |
|   |                      | VIEW APPROVAL<br>OUEUE  | DEPOSITS                             |                   |

|                                         | Nat<br>Trust | <mark>ions</mark><br>tBank | Search eg. Fund T | ransfer         | Q 🖾           | S                       |  |  |
|-----------------------------------------|--------------|----------------------------|-------------------|-----------------|---------------|-------------------------|--|--|
| All Cards                               |              |                            |                   |                 |               |                         |  |  |
| PRIA                                    | IARY         | CORPORATE                  | Pay to any NT     | Ɓ Card (One Tir | ne)           |                         |  |  |
| ACTIVE                                  | ACTIVE CARDS |                            |                   |                 |               |                         |  |  |
| Image                                   | Card         | No.                        | Туре              | Currency        | Credit Limit  | : Outstanding<br>Amount |  |  |
| MAR LUNG                                | <u>37</u>    | 7617                       | PLATINUM          | LKR             | <b>1,2</b> 00 | <b>41</b> 48 (-)        |  |  |
| And And And And And And And And And And | 552          | null                       | MC WORLD RUBY     | LKR             | <b>2</b> 00   | <b>0</b> .00            |  |  |
| THE REPORT OF                           | 371          | 66                         | GOLD              | LKR             | <b>0</b> .00  | <b>0</b> .00            |  |  |
|                                         |              |                            |                   |                 |               |                         |  |  |

7. Now click "Search transactions", provide a date range and then click search.

| 🗐 <           | <mark>ations</mark><br>ustBank | Search       | eg. Fund Trans | fer     | Q 🕑                             | C           |                             |
|---------------|--------------------------------|--------------|----------------|---------|---------------------------------|-------------|-----------------------------|
| Mr ISL.<br>37 | 712                            | TE (CO BRAND | ) PLATINUM)    | >       | Outstanding A<br>LKR. <b>1,</b> | mount<br>92 | Availabl<br>LKR. <b>7</b> 1 |
| Card Details  | Transactions                   | Unbilled Tr  | ansactions     | Pay you | r Card                          |             |                             |
| SEARCH TRAM   | ISACTIONS                      |              |                |         |                                 |             |                             |
| Date Range    |                                |              |                |         |                                 |             |                             |
| From          | То                             | <b>i</b>     |                |         |                                 |             |                             |
|               |                                |              |                |         | Searc                           | h Q         |                             |
|               |                                |              |                |         |                                 |             |                             |